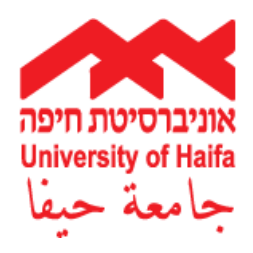

## המכינה האוניברסיטאית

**PRE-ACADEMIC UNIT** 

السنة التحضيرية الجامعية

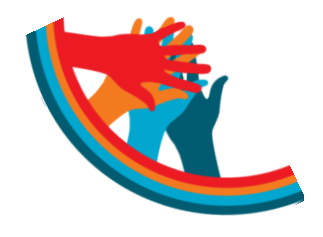

## <u>מעטפת Moodle</u>

במהלך הלימודים תשתמשו באתר מערכת למידה ממוחשבת הנקראת moodle. במערכת יפורסם החומר הלימודי של כל קורסי הלימוד, תחת אתרי הקורסים, וכן מידע מנהלי הקשור ללימודים תחת

ייפורום תלמידי מכינת ..... סמסטר א׳ תשע״ה״.

הנחיות התחברות:

http://mechina.haifa.ac.il אתר המכינה האוניברסיטאית

moodle : בצד שמאל

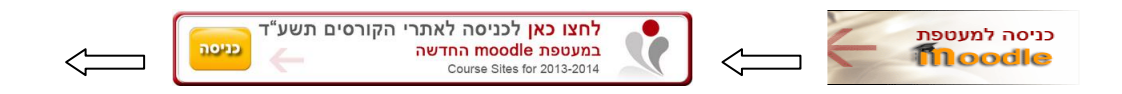

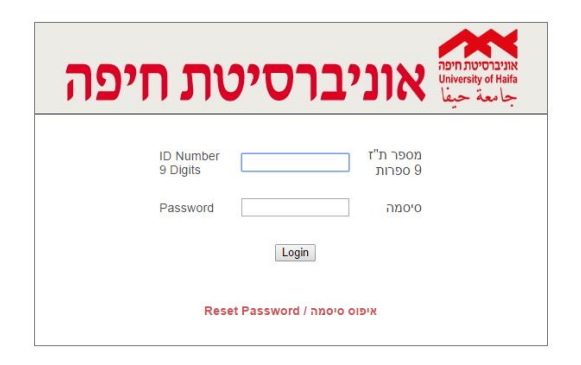

יש להכניס ת. ז. כולל ספרת ביקורת. הסיסמא הראשונית שלכם הינה ת.ז. שלכם.

במידה והנכם רשומים לקורסי המכינה, אולם אינכם מצליחים להתחבר למערכת, פנו למוקד תמיכה לסטודנטים :

## בנו לנווקו וננייבוז לססוונסים:

מוקד תמיכה טלפוני בטלי: 04-8240856 (פנימי: 2856)

ימים אי – הי 00:00-17:00 ימי וי 30 ימים אי

מוקד תמיכה פרונטאלי: חדר 568 (קומת ה- 500 בבנין הראשי)

.13: 00-16: 00 ובין 09: 00-12: 00 ימים אי – הי בין השעות 09: 00-12: 00

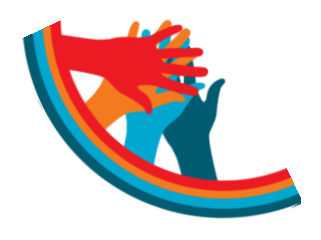

המכינה האוניברסיטאית

**PRE-ACADEMIC UNIT** 

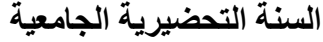

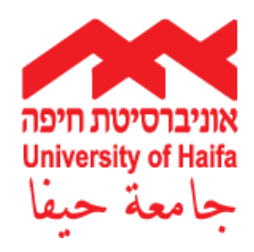

## הרשמה לקבלת הודעות לדואר האלקטרוני

כל תלמיד באוניברסיטה מקבל עם הרישום מייל של האוניברסיטה הנקרא ״מייל קמפוס״. כדי שההודעות המתפרסמות באתר moodle יגיעו אליכם ישירות למייל קמפוס, או (אפשרי)

כרי שהווה עות המונבו טבות באונו "אוסטחרי גיעו אניכם ישירות כבוייכי קכובוט, או אובשי להעבירן למייל הפרטי, פעלו בהתאם להנחיות הבאות :

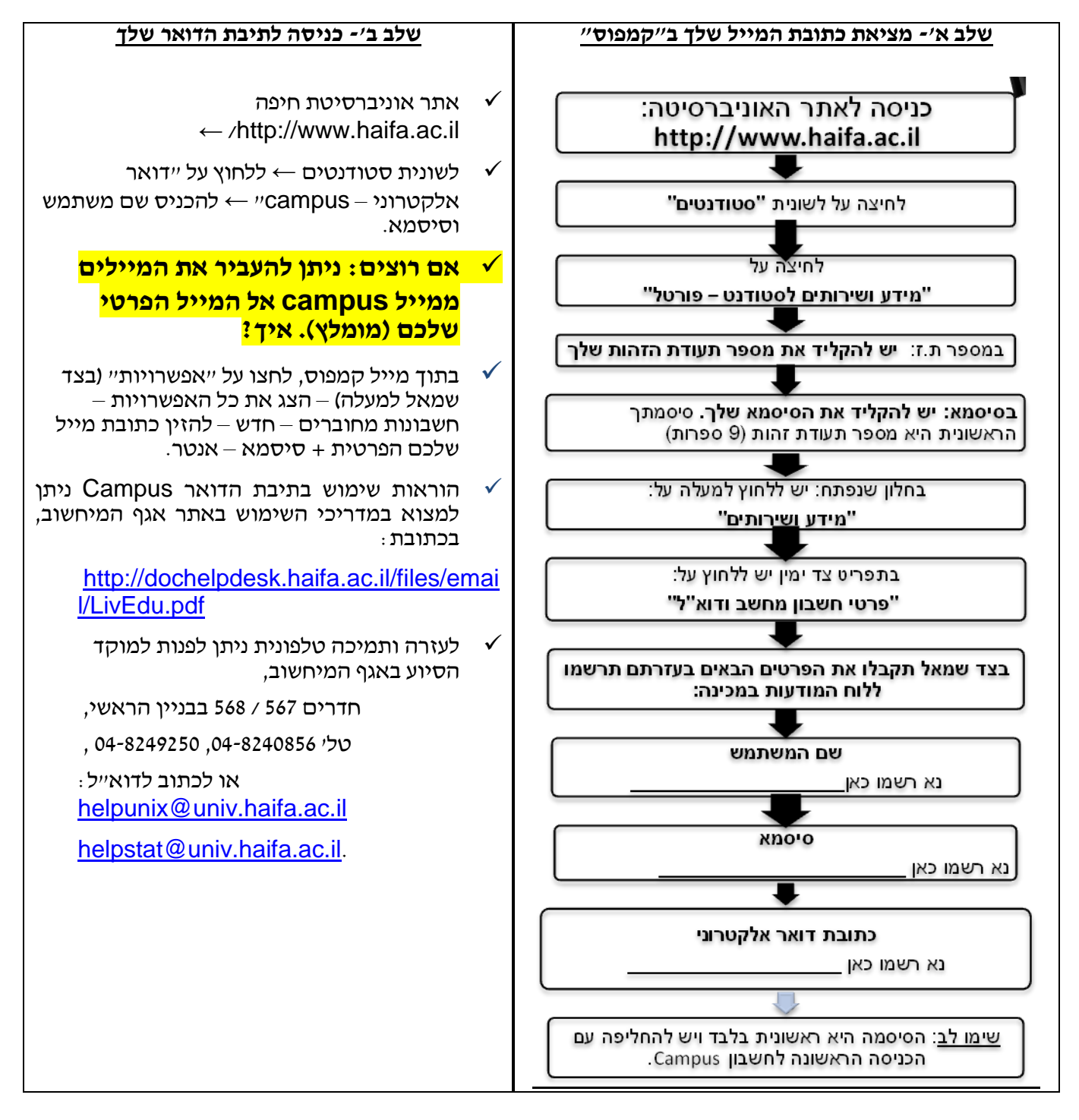

**mechina.haifa.ac.il חפשו אותנו בפייסבוק f** "המכינה האוניברסיטאית חיפה" ובקרו באתר שלנו mechina.haifa.ac.il הפשו אותנו בפייסבוק שדרות אבא חושי 199, הר הכרמל, חיפה, מיקוד 3498838 טל: 8247999 – 04 פקס: 8240389 – 64 Mount Carmel, Haifa 3498838, Israel, Phone: 04- 8247999 Fax: 04- 8240389 E-MAIL: mechina@univ.haifa.ac.il